## Anytone D868UV Edit CSV with OpenOffice

- 1. Open CSV file and edit as normal.
- 2. Save file
- a. File Save As
- b. At bottom off window TICK Edit filter settings

| This PC 3D Objects Desktop | HotKey_HotKey.C3V                                                         | 27/11/2017 00:01<br>27/11/2017 00:01<br>27/11/2017 00:01 | OpenOffice.org X<br>OpenOffice.org X<br>OpenOffice.org X | 1 k<br>1 k |
|----------------------------|---------------------------------------------------------------------------|----------------------------------------------------------|----------------------------------------------------------|------------|
| File name:                 | Channel.csv                                                               |                                                          |                                                          | ~          |
| Save as type:              | Text CSV (.csv) (*.csv)  Automatic file name extension Save with password |                                                          |                                                          | ~          |
| ∧ Hide Folders             | Edit filter settings                                                      |                                                          | Save                                                     | ancel      |

- c. Click Save
- d. You will now get a new window Export Text File
- e. Field delimiter = ,
- f. Text delimiter = "
- g. TICK Quote all text cells
- h. Click OK

| Field ontions          |                          |                 |
|------------------------|--------------------------|-----------------|
| ried options           |                          | ОК              |
| Character set          | Western Europe (Windows- | 1252/WinLatin 1 |
| Field delimiter        | 2                        | Cancel          |
| <u>T</u> ext delimiter |                          | ✓ <u>H</u> elp  |
| ✓ Quote all tex        | kt cells                 |                 |
| Save cell conte        | nt as <u>s</u> hown      |                 |
| Fixed column v         | vidth                    |                 |

3. You must do this each time you save the files